# 許容M-Nと設計M-Nをエクセルに出力

### 本プログラムの説明

- 指定した柱符号の許容M-Nと設計M-NをMicrosoft Excel (以降エクセル) ファイルに出力します。
- 『SS7』の設計応力の直接入力で軸力を登録し、短期Maを算出します。
- 軸力を変動させて、繰り返し計算を行うことでRC柱のM-N曲線を作成します。
- 同時に、指定した柱符号の決定ケース、決定位置の設計曲げモーメントと軸力および許容曲げモーメントを表示します。

### 本プログラムの実行方法

1. データ準備

RC柱が存在する『SS7』データを用意します(元データはコピーしておく)。

2. パラメータ設定

cal\_mn.py ファイルを編集して必要なパラメーターを設定します。

| 変数名         | 説明                                      | デフォルト                      |
|-------------|-----------------------------------------|----------------------------|
| ss7_version | 『SS7』のバージョン<br>"None"で最新バージョンでの処理になります。 | "1.1.1.20"                 |
| ss7_path    | 『SS7』データのパス                             | r"C:\UsrData\M_N_test.ikn" |
| cfugo       | M-N曲線を出力するRC柱の柱符号                       | "1C1"                      |
| plotnum     | M-N曲線のプロット数                             | "10"                       |

3. プログラム実行

コマンドラインからプログラムを実行します。

例) C:に「example」というフォルダ名で配置する場合 cd C:\example\src python cal\_mn.py

#### 4. プログラム処理の流れ

- i.『SS7』データを開きます。
- ii.「断面算定」まで解析します。

iii. 結果CSV「断面算定表」のRC柱の結果より、決定ケ−ス、決定位置の設計Mdと設計Ndを取得します。iv. 入力CSV「設計応力の直接入力」に軸力を登録します。

v.「断面算定」まで解析します。

vi. 結果CSV「断面算定表」のRC柱の結果より、短期許容Maを取得します。 vii. 4.~6.までの処理を指定したM-N曲線のプロット数分、繰り返し計算します。 viii. M-N曲線の結果をエクセルファイルに出力します。

5. 結果の確認

結果は物件データ内に保存されます。

| 結果          | 説明                           |
|-------------|------------------------------|
| out_MN.xlsx | RC柱の許容M-Nと設計M-Nを出力したエクセルファイル |
| output.csv  | RC柱の断面算定の結果CSVファイル           |

## 注意事項

本プログラムは『SS7』Ver1.1.1.20で動作確認を行いました。

### 『Op.Python実行』の設定手順

Ss7Pythonライブラリを使用するための設定手順です。

- 1. 『SS7』を起動し、[ツール-環境設定-Op.Python実行]画面を表示します。
- 2. "利用可能なPython言語のバージョン"を選択し、[デスクトップへコピー]ボタンをクリックします。
- 3. デスクトップにある「Python」フォルダごと、「src」フォルダにコピーします。

# 必要な外部ライブラリ

以下の外部ライブラリをPython実行環境にインストールしてください。

openpyxl:エクセルの操作ができるパッケージです。

pip install openpyxl

外部ライブラリのライセンスは「LICENSES/ライセンスについて.txt」を確認してください。

#### 著作者

Copyright (C) 2025 UNION SYSTEM Inc.

# ライセンス

# 商標の表記

Microsoft、Excel及び関連する名称は、米国Microsoft Corporationの米国およびその他の国における登録商標です。

| 正式名称         | 本書での記載    |  |
|--------------|-----------|--|
| Microsoft(R) | Microsoft |  |
| Excel(R)     | Excel     |  |